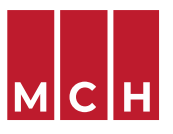

## **KOPPELING TUSSEN LABONLINE EN CARECONNECT**

Om de snellere voor gedefinieerde koppeling in CareConnect te gebruiken dien je enkel jouw login en wachtwoord in te stellen.

1. Dit doet je na het opstarten van CareConnect door op het **"tandwiel"** van de instellingen te klikken.

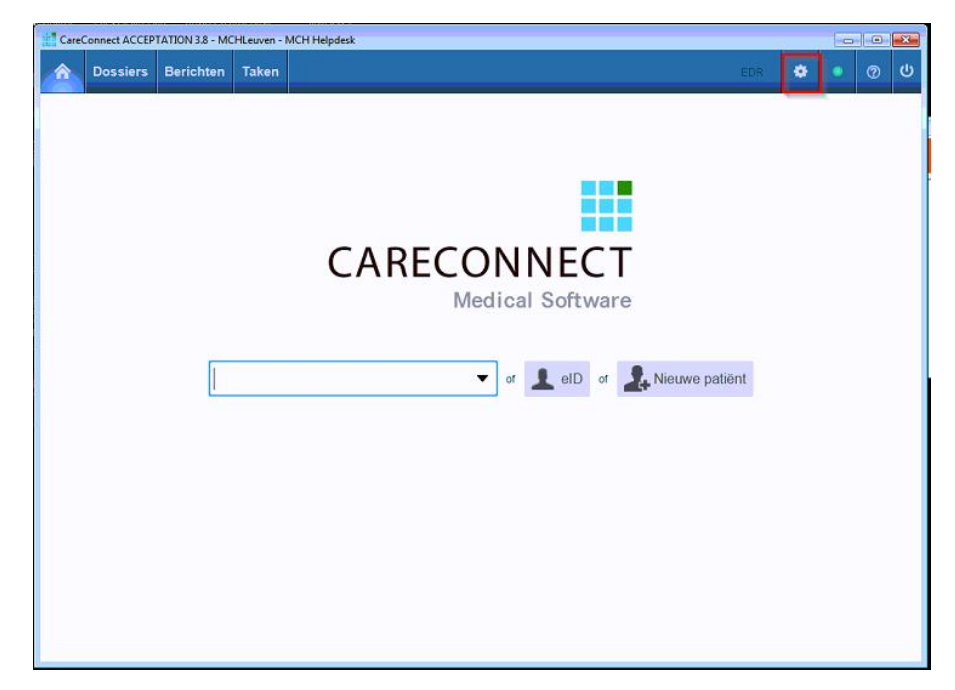

2. Na het opstarten van Care Connect klik je op "Interfaces".

| Care | Connect ACCEP | ect ACCEPTATION 3.8 - MCH Leuven - MCH Helpdesk |              |                      |                |                      |  |   |  |  |
|------|---------------|-------------------------------------------------|--------------|----------------------|----------------|----------------------|--|---|--|--|
|      | Dossiers      | Derichten                                       | Такен        |                      |                |                      |  | W |  |  |
|      |               | Patiëntenbeheer                                 |              | Miin CareConnect     | Statistiek     | Synchronisatiebeheer |  |   |  |  |
|      |               | Patiënten export                                |              | Documenten           | Statistiek     | Conflicten           |  |   |  |  |
|      |               | Patiënten                                       | import       | Medicatie            | Clabshow       | Connector            |  |   |  |  |
|      |               | Documen                                         | ten uploaden | Voorschriften        |                |                      |  |   |  |  |
|      |               | Patiënten                                       | samenvoegen  | Adresboek            |                |                      |  |   |  |  |
|      |               |                                                 |              | Bibliotheek          |                |                      |  |   |  |  |
|      |               | Configuratie                                    |              | Geïntegreerde premie |                |                      |  |   |  |  |
|      |               | Applicatiegebruik                               |              | Geïntegreerde premie | Overzicht      | Logboek              |  |   |  |  |
|      |               | Berichten                                       |              |                      | Mijn gebruiker |                      |  |   |  |  |
|      |               | Afdrukker                                       |              |                      | Licentiebeheer |                      |  |   |  |  |
|      |               | Interfaces                                      |              |                      | Vervanging     |                      |  |   |  |  |
|      |               |                                                 |              |                      |                |                      |  |   |  |  |
|      |               |                                                 |              |                      |                |                      |  |   |  |  |
|      |               | 7                                               |              |                      |                |                      |  |   |  |  |
|      |               |                                                 |              |                      |                |                      |  |   |  |  |
|      |               |                                                 |              |                      |                |                      |  |   |  |  |
|      |               |                                                 |              |                      |                |                      |  |   |  |  |
|      |               |                                                 |              |                      |                |                      |  |   |  |  |
|      |               |                                                 |              |                      |                |                      |  |   |  |  |
|      |               |                                                 |              |                      |                |                      |  |   |  |  |
|      |               |                                                 |              |                      |                |                      |  |   |  |  |
|      |               |                                                 |              |                      |                |                      |  |   |  |  |

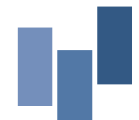

MCH LEUVEN Maria Theresiastraat 63A | 3000 Leuven | T 016 31 01 00 | F 016 31 01 80 LABO T 016 31 01 70 | F 016 31 01 88 MCH WEZEMBEEK-OPPEM Hardstraat 12 | 1970 Wezembeek-Oppem | T 02 785 03 45 | F 02 785 03 44 Ond.nr. 0405.775.051 | www.mchinfo.be

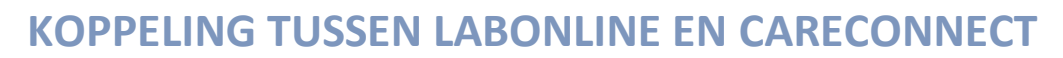

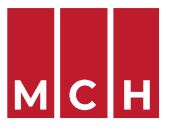

3. Op het volgende scherm duid je **"Labo aanvraag via web-applicatie"** aan. Vooraan moet er een vinkje in de checkbox staan. Selecteer ook **"Medisch Centrum voor Huisartsen Leuven"**.

Mocht de huisarts ook met een ander labo werken via dezelfde manier, dan kan je met het "+" teken achteraan ook een nieuwe lijn toevoegen, waarbij je dan op de  $2^{de}$  lijn MCH aanduidt.

4. De laatste stap is jouw gebruikersnaam en wachtwoord ingeven, dit kan via het "hamburgericoontje" vlak voor de vuilbak.

| CareConnect ACCEPTATION 3.8 - MCHLeuven - MCH Helpdesk                                    |     |   |        | × |
|-------------------------------------------------------------------------------------------|-----|---|--------|---|
| ☆ Dossiers Berichten Taken                                                                | EDR | ٠ | • 0    | ወ |
| Configuratie Geïntegreerde premie Gebruikersbeheer Logboek                                |     |   |        |   |
| Configuratie Applicatiegebruik Berichten Afdrukken Interfaces                             |     |   |        |   |
| GMD's ophalen via eGMD                                                                    |     |   |        |   |
| eGMD notificatie ingeschreven                                                             |     |   |        |   |
| 🗸 Libo aanvraag via web-applicatie : Medisch Centrum voor Huisartsen Leuven 🗸 📑 🛨         |     |   |        |   |
| ✓ Labo aanvraag via ini bestand met het programma : C\Labonline\labonline,er Bladeren 🖀 + |     |   |        |   |
| Koppelen met een extern agendasysteem                                                     |     |   |        |   |
| Exporteer MSD bestanden naar Bladeren                                                     |     |   |        |   |
| Exporteer bestanden voor Intego. Inschrijvingsdatum: Gelott pats                          |     |   |        |   |
| Gebruik unidirectionele toestelkoppeling - 👕 +                                            |     |   |        |   |
|                                                                                           |     |   |        |   |
|                                                                                           |     |   |        |   |
|                                                                                           |     |   | Bewaar |   |
|                                                                                           |     |   |        |   |

5. Op het volgende scherm vul jouw Lab Online gebruikersnaam en paswoord in en klik je op "OK".

| Labo aanvraag via web-applicatie : |  |  |  |  |  |  |
|------------------------------------|--|--|--|--|--|--|
|                                    |  |  |  |  |  |  |
| OK Annuleer                        |  |  |  |  |  |  |

MCH LEUVEN Maria Theresiastraat 63A | 3000 Leuven | T 016 31 01 00 | F 016 31 01 80 LABO T 016 31 01 70 | F 016 31 01 88 MCH WEZEMBEEK-OPPEM Hardstraat 12 | 1970 Wezembeek-Oppem | T 02 785 03 45 | F 02 785 03 44 Ond.nr. 0405.775.051 | www.mchinfo.be

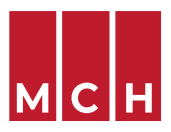

6. Klik nu op "Bewaar". De link met Lab Online wordt dan ingesteld.

| Care | Connect ACCEP | TATION 3.8 - MO | CHLeuven - MCH      | Helpdesk             |                    |           |          |          |            |   |      | •   | x |
|------|---------------|-----------------|---------------------|----------------------|--------------------|-----------|----------|----------|------------|---|------|-----|---|
| â    | Dossiers      | Berichten       | Taken               |                      |                    |           |          |          | EDR        | ٠ | •    | 0   |   |
| Co   | nfiguratie    | Geïntegree      | erde premie         | Gebruikersbe         | eheer Logt         | oek       |          |          |            |   |      |     |   |
| С    | Configu       | ratie           | A                   | pplicatiegebruik     | Berichten          | Afdruk    | iken In  | terfaces |            |   |      |     |   |
|      |               |                 |                     |                      |                    |           |          |          |            |   |      |     |   |
|      |               | GMD's ophaler   | n via eGMD          |                      |                    |           |          |          |            |   |      |     |   |
|      |               | eGMD notificat  | te ingeschreven     |                      |                    |           |          |          |            |   |      |     |   |
|      | 1             | Labo aanvraag   | y via web-applicati | e : Medisch Centre   | um voor Huisartser | n Leuven  | - = 👕 +  |          |            |   |      |     |   |
|      | 1             | Labo aanvraag   | ) via ini bestand m | et het programma :   | C:\Labonline\labo  | online_er | Bladeren | 會 +      |            |   |      |     |   |
|      |               | Koppelen met    | een extern agend    | asysteem             |                    |           |          |          |            |   |      |     |   |
|      |               | Exporteer MSD   | ) bestanden naar    |                      | Blade              | ren 📋     |          |          |            |   |      |     |   |
|      |               | Exporteer best  | anden voor Intego   | . Inschrijvingsdatum | Seleccipate        |           |          |          |            |   |      |     |   |
|      |               | Gebruik unidire | ectionele toestelko | ppeling              | *                  | 會+        |          |          |            |   |      |     |   |
|      |               |                 |                     |                      |                    |           |          |          | $\searrow$ |   |      |     |   |
|      |               |                 |                     |                      |                    |           |          |          |            | Ī | Bewa | aar |   |
|      |               |                 |                     |                      |                    |           |          |          |            | - |      |     | U |

## Aanpassen wachtwoord (na wijziging in Lab Online)

• Pas je wachtwoord aan via het "hamburgericoontje" zoals in stap 4 en 5.

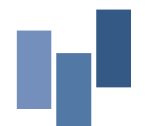